### STELLENBOSCH UNIVERSITY

## Research Information Management System: INFONETICA

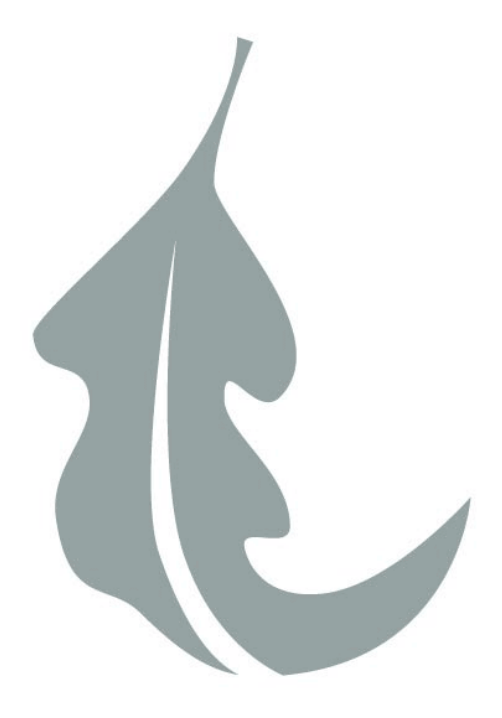

# ApplyEthics User Guide

How to create a Sub-form

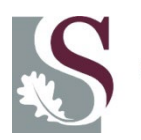

UNIVERSITEIT STELLENBOSCH UNIVERSITY Once logged into <u>https://applyethics.sun.ac.za</u>, please follow the steps below

#### 1. Click on the project that you would like to create a sub-form for.

Sub-form refers to all sub-forms; Amendment, Progress/Final, Protocol Deviation, Documentation or Adverse Event Form etc

You will have an option to select the appropriate form once you have clicked on create sub-form.

| Work Area 🗸                             | Work Area                          |                                                                       |       |              |               |
|-----------------------------------------|------------------------------------|-----------------------------------------------------------------------|-------|--------------|---------------|
| Home Notifications                      | General                            | 1. Click on the project that you would like to create a sub-form for. |       |              |               |
| Actions 🗸                               | Notifications Signatures Transfers |                                                                       |       |              |               |
| ate Folder Delete Folder Create Project | 0 0                                |                                                                       |       |              |               |
| elete Project Duplicate Project         | Projects                           |                                                                       |       |              |               |
|                                         | Search Projects                    |                                                                       |       |              |               |
|                                         | Project Title                      | 🔶 Project ID 🚽                                                        | Owner | Date Created | Date Modified |
|                                         |                                    |                                                                       |       |              |               |
|                                         |                                    |                                                                       |       |              |               |
|                                         |                                    |                                                                       |       |              |               |

#### 2. Click on create sub-form

Please carefully read through this section before clicking on create sub-form.

2.1. If you see the highlighted message in red, please be informed that you will need to update your form, in order to submit it as a newer version of the application form was released.

(Please also take note that there might be a few additional questions that you will need to complete once you have updated your form.)

2.2. If your application has been approved with stipulations, you will first need to respond to the stipulations and submit your initial application form, before you can submit your sub-form.

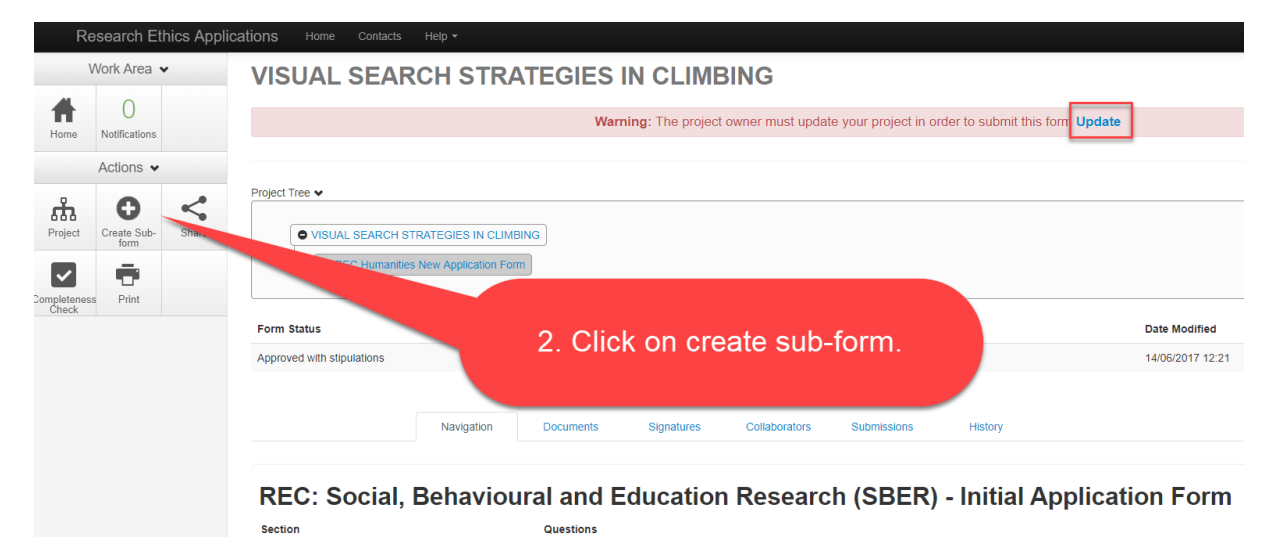

3. Click on the drop-down list and select the appropriate form

(Please note that the REC Humanities Committee had a name change, therefore, if your form has been updated, the forms will display as REC SBER (name of the sub-form)

| Create Subform                                                                                                    | ×                                                                                          |                                   |
|----------------------------------------------------------------------------------------------------|--------------------------------------------------------------------------------------------|-----------------------------------|
| Select the sub-form that you would like to apply to this                                                                                                    | form                                                                                       |                                   |
| Please Select                                                                                                    | ▼                                                                                          |                                   |
| Please Select<br>REC: SBER - Adverse Event form<br>REC: SBER - Amendment Form<br>REC: SBER - Annual Progress/ Final Report<br>REC: SBER - Documentation form<br>REC: SBER - Protocol Deviation form | Crea Close                                                                                 | Date Modified                     |
| Approved RF                                                                                                    | <ol> <li>Click on the drop do<br/>select the appropriate<br/>that you need to c</li> </ol> | wn list and<br>sub-form<br>reate. |
| and Education Researc                                                                                                    | h (SBER) - Initial Ap                                                                      | plication Form                    |

#### 4. Click on create once you have selected the correct form

| Create Subform                                                                                             | $\times$ |  |
|----------------------------------------------------------------------------------------------------|----------|--|
| Select the sub-form that you would like to apply to this form<br>REC: SBER - Annual Progress/ Final Report |          |  |
| Creat                                                                                                    | e Close  |  |
| 4. Click on create once you<br>have selected the correct form.                                             | Centr    |  |

Complete the sub-form you have created and submit the form.

All forms except the Documentation Form requires a supervisors and applicants signature in order to be submitted.